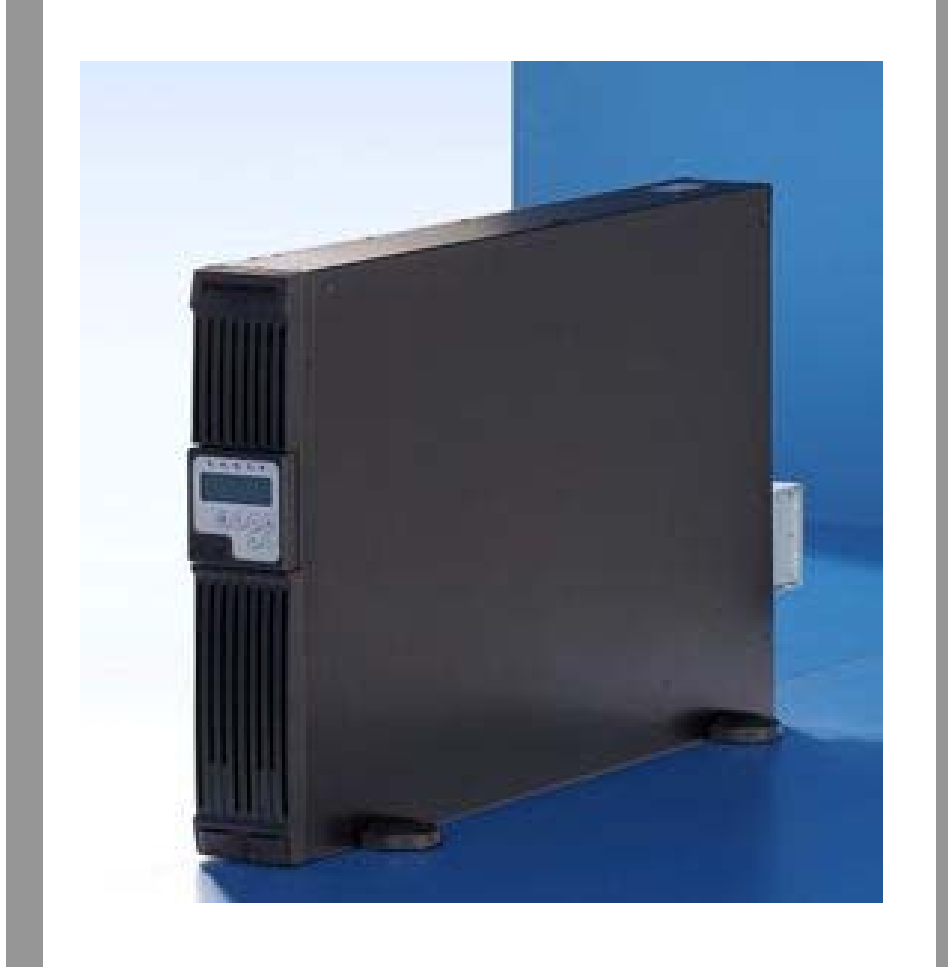

7857.433 7857.434

UPS System Power Modular Concept PMC 12

4,5 and 6kVA

### **Assembly and Operation Instructions**

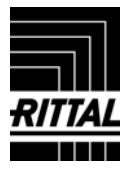

Microsoft Windows is a registered trademark of Microsoft Corporation. Acrobat Reader is a registered trademark of Adobe Systems Incorporated.

### **Table of Contents**

#### **IMPORTANT SAFETY INSTRUCTIONS**...3

| 1.1.                                          | Documentation Notes3                        |
|-----------------------------------------------|---------------------------------------------|
| 1.2.                                          | Retention of Documents3                     |
| 1.3.                                          | Symbols Used3                               |
| 1.4.                                          | Safety Instructions                         |
| 1.5.                                          | Proper Use4                                 |
| 1.6.                                          | Storage Instructions4                       |
| 2.                                            | PRODUCT INTRODUCTION5                       |
| 2.1.                                          | General Characteristics5                    |
| 2.2.                                          | Special Features5                           |
| 3.                                            | <b>UPS FUNCTIONAL DESCRIPTIONS</b><br>6     |
| <b>3.1.</b><br>3.1.1                          | UPS Front Panel Display                     |
| <b>3.2.</b><br>3.2.1<br>3.2.2                 | Rear Panel Descriptions                     |
| <b>3.3.</b><br>3.3.1<br>3.3.2                 | Communication Port Explanation              |
| 4.                                            | INSTALLATION10                              |
| 4.1.                                          | Unpacking10                                 |
| 4.2.                                          | Selecting Installation Position11           |
| <b>4.3.</b><br><b>Compo</b><br>4.3.1<br>4.3.2 | Assembling of the different System<br>ments |
| 4.4.                                          | Electrical Installation16                   |
| 5.                                            | <b>OPERATION</b> 17                         |
| 5.1.                                          | Start-Up In Normal Mode17                   |

| 5.2. | Start-up in | Battery | Mode (Cold | Start) 18 |
|------|-------------|---------|------------|-----------|
|      |             |         |            |           |

5.3. Check Measured Values & Figures detected by UPS 19

| 5.4.<br>Execut | UPS Default Data and Special Function<br>ion20              |
|----------------|-------------------------------------------------------------|
| 5.5.           | UPS Default Settings and their alternatives. 22             |
| 5.6.<br>Troubl | UPS Is Off Due to Unknown Reason and It's<br>le Shooting 22 |
| 5.7.           | Shut Off                                                    |
| 5.8.           | Maintenance Bypass Mode 23                                  |
| 6.             | TROUBLESHOOTING GUIDE 24                                    |
| 6.1.           | Troubleshooting                                             |
| 7.<br>INST     | BUNDLED SOFTWARE<br>ALLATION GUIDE                          |
| 7.1.           | Hardware Installation25                                     |
| 7.2.           | Software Installation                                       |
| 8.<br>CARI     | OPTIONAL COMMUNICATION<br>D                                 |
| 8.1.           | SNMP Adapter 25                                             |
| 8.2.           | Internal SNMP Adapter 26                                    |
| 9.<br>REPL     | HOT SWAPPABLE BATTERY<br>ACEMENT27                          |
| 10.            | CUSTOMER SERVICE                                            |
| 11.            | TECHNICAL DATA                                              |

#### **Important Safety Instructions**

#### **1.1. Documentation Notes**

The audience for this guide is the technical specialist familiar with the assembly, installation and operation of the PMC12 UPS-System.

You should read this operating guide prior to commissioning and store the guide so it is readily accessible for subsequent use.

Rittal cannot accept any liability for damage and operational malfunctions that result from the non observance of this guide.

#### **1.2. Retention of Documents**

This guide and all associated documents are part of the product. They must be given to the operator of the unit and must be stored so they are available when needed.

#### 1.3. Symbols Used

The following safety and other notes are used in this guide:

#### Symbol for handling instructions:

• This bullet point indicates that you should perform an action.

#### Safety and other notes:

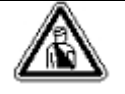

Danger!

Immediate danger to health and life!

# $\underline{\mathbb{A}}$

Warning! Possible

Possible danger for the product and the environment!

> Note!

Useful information and special features.

#### 1.4. Safety Instructions

 Assembly and installation of the UPS, in particular for wiring the enclosures with mains power, may be performed only by a trained electrician. Other tasks associated with the UPS, such as the assembly and installation of system components with tested standard connectors, and the operation and configuration of the PMC12 UPS-System may be performed only by instructed personnel.  Do not open the case, as there are no serviceable parts inside. Your warranty will be void.

ΕN

- Do not try to repair the unit yourself, contact your local supplier or your warranty will be void.
- 4. If liquids are spilt onto the UPS or foreign objects dropped into the unit, the warranty will be null and void.
- 5. Do not install the UPS in an environment with sparks, smoke or gas.
- This UPS is equipped with an EMI filter. To prevent potential leakage current hazard, ensure that the AC main supply is securely grounded.
- 7. This UPS is designed to be installed and commissioned in a sheltered, controlled environment as follows:
  - Operating temperature 0-40°C and 30-90% non-condensing humidity.
  - Always avoid contact with direct sunlight.
  - Do not install the UPS in inflammable or hazardous environment.
  - Dusty, corrosive and salty environments can do damage to any UPS.
  - Install the UPS indoors as it is not designed for installation outdoors.
- To prevent any overheating of the UPS, keep all ventilation openings free from obstruction, and do not place anything on top of the UPS. Keep the UPS rear panel 20 cm away from the wall or other obstructions.
- 9. The battery will discharge naturally if the system is unused for any length of time.
- 10. Install the UPS away from objects that give off excessive heat and areas that are excessively wet.
- 11. Always switch off the UPS and disconnect the batteries when relocating the UPS.
- 12. It should be recharged every 2-3 months if unused. If this is not done, then the warranty will be null and void. When installed and being used, the batteries will be automatically recharged and kept in top condition.
- 13. Make sure that the AC main supply outlet is correctly grounded.
- 14. Please ensure that the input voltage of the UPS matches the utility supply voltage. Use a certified input power cable

- 15. Observe the valid regulations for the electrical installation for the country in which the unit is installed and operated, and the national regulations for accident prevention. Also observe any company-internal regulations (work, operating and safety regulations).
- 16. Use only genuine or recommended parts and accessories. The use of other parts can void the liability for any resulting consequences.

#### 1.5. Proper Use

This UPS is designed for providing power to IT systems. A use different from that described here is considered to be an improper use. Rittal cannot accept any liability for damage resulting from the improper use or the non-observance of this guide. The guides for the used accessories may apply.

Rittal prohibits the use for life-preserving applications (such as the use in hospitals or the direct patient care). Rittal expressly does not sell its products for such applications. Rittal will not accept any responsibility if a UPS is used in this area.

#### 1.6. Storage Instructions

For extended storage in moderate climate, the batteries should be charged for 12 hours at 3 month intervals by connecting the UPS to the utility supply and switch on input breaker located at UPS rear panel. Repeat this procedure every 2 months if the storage ambient temperature is above 30°C.

ΕN

### 2. Product Introduction

#### 2.1. General Characteristics

The double-conversion technology in accordance with the specification VFI-SS 111 guarantees the power supply to connected terminal devices with a pure sinusoidal voltage.

- 1. The ultra-efficient PWM technology achieves a high efficiency for an almost sinusoidal output voltage. The high crest factor of the converter filters any switch-on current peaks without the loading needing to be modified.
- A fully digitalised control circuit provides a high level of protection and enables future upgrade. In-built communication capability enhances its ability for remote control and monitoring.
- 3. The multi-functional LCD/LED panel will display various status of the UPS. The LED display may show UPS working status, Utility Status and UPS Abnormal status, whilst the LCD display may show Input/Output Voltage, Frequency, Load Status, Inner cabinet temperature, and Abnormal Phenomenon.
- 4. To protect the unit from overloading, it automatically switches to bypass mode in ~160 seconds if loading is at 105% of rating and in case of overloading of more than 150% of rating, it switches to bypass mode immediately. It will automatically switch back to inverter mode once overload condition ceases.
- 5. If a short-circuit occurs at the output, the UPS switches the system into standby operation. The UPS issues an audiovisual alarm and automatically interrupts the current output until the short-circuit has been corrected manually.
- 6. Should the unit become overheated, the internal thermal switch will detect the heat and switch to bypass mode and vice versa.
- 7. Maintenance-free sealed-type battery minimises after-sales service.
- 8. The maintenance bypass switch provides easy and safe troubleshooting or maintenance function when the utility is normal.

#### 2.2. Special Features

The transformer-free converter technology with a housing that can be mounted in a rack or used as floor-standing enclosure allows the UPS to be integrated even in environments with restricted space.

- 1. The UPS is equipped with an intelligent microprocessor-based controller and offers a flexible configuration capability with remote communication and comprehensive overload protection.
- 2. A large 184 V ~ 288 V input voltage range permits an undervoltage and overvoltage correction without unnecessary battery discharge and so ensures an increased battery lifetime.
- 3. The cold start function ensures that the UPS can be switched on even when no mains voltage is present (see chapter 5.2).
- 4. An optimum battery management system analyses the charging state of the battery in order to maximise the battery lifetime.
- The "Active Power Factor Correction (PFC)" control function keeps the "Input Power Factor (PF)" of the UPS to a value > 0.99. This allows an excellent energy efficiency to be attained.
- Selectable bypass input voltage tolerance (high/low sensitivity) ensures that the consumers are not supplied with undervoltage or overvoltage during bypass operation. The selectable voltage ranges are:
- (i) low sensitivity: 184 ~ 260 V
- (ii) high sensitivity: 194 ~260 V.
- 7. Fixed selectable output voltages (220/230/240) to satisfy the requirements for different voltage systems.
- 8. The UPS satisfies all relevant EMC regulations.

- 3. UPS Functional Descriptions
  - 3.1. UPS Front Panel Display

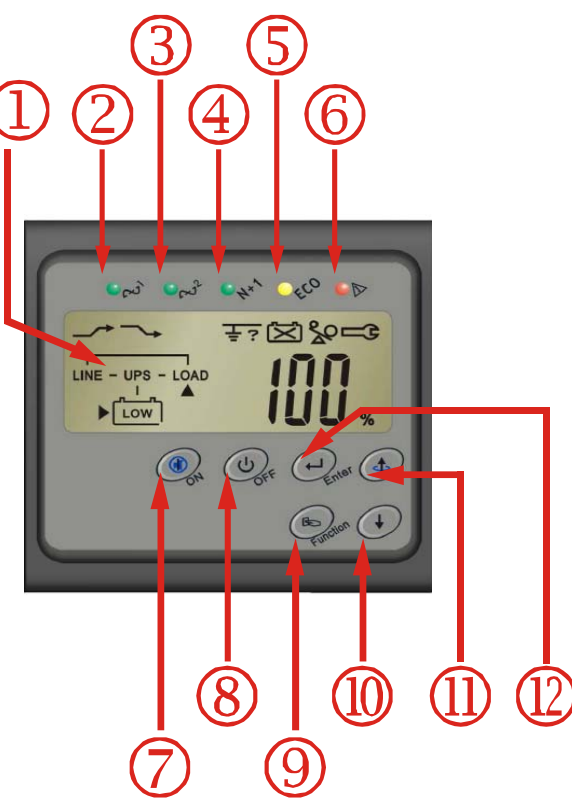

- 1 LCD Display
- ② Green LED steadily lights up to indicate that the utility input voltage is within the window; the LED flashes flickeringly to indicate that the utility input voltage is within the acceptable window.
- ③ Green LED lights up to indicate Bypass Input is normal.
- ④ Green LED lights up to indicate the UPS has the capability to run under redundancy mode.
- ⑤ UPS is working under ECO (Economic, Line-interactive) mode.
- 6 UPS Fault or Abnormal
- ⑦ UPS On/Alarm Silence
- **⑧** UPS OFF Switch
- 9 Special functions log in/out
- 1 Go to next page
- 1 Go to previous page or change the setting

of the UPS.

1 To re-confirm the change of UPS Setting

| ltem | Symbol         | Description                                                                                        |  |  |
|------|----------------|----------------------------------------------------------------------------------------------------|--|--|
| 1    | LINE           | Utility or Bypass<br>Source                                                                        |  |  |
| 2    | Low            | Battery Low                                                                                        |  |  |
| 3    | 区              | Battery Abnormal                                                                                   |  |  |
| 4    | 20             | UPS Overloading                                                                                    |  |  |
| 5    |                | UPS Working in Service Mode <sup>1</sup>                                                           |  |  |
| 6    |                | A Blackout<br>Transfer occurred<br>in UPS Output                                                   |  |  |
| 7    |                | Bypass Input<br>Abnormal, UPS<br>fails to transfer to<br>bypass, Bypass<br>Abnormal at ECO<br>mode |  |  |
| 8    | <b>→</b>       | Utility Input<br>Abnormal                                                                          |  |  |
| 9    | OFF            | UPS Shutoff                                                                                        |  |  |
| 10   | LINE OFF       | UPS Abnormal<br>Lock                                                                               |  |  |
| 11   |                | UPS Flow Chart                                                                                     |  |  |
| 12   |                | 4 Digit<br>Measurement<br>Display                                                                  |  |  |
| 13   |                | Indicates the item<br>desired<br>to be measured                                                    |  |  |
| 14   |                | UPS ON Switch or<br>Alarm Silence                                                                  |  |  |
| 15   | $(\mathbf{b})$ | UPS OFF Switch                                                                                     |  |  |

#### 3.1.1. Symbols on the LCD DisplayPanel

<sup>&</sup>lt;sup>1</sup> The specified modes include Normal mode, ECO mode, CVCF mode, etc..

## **UPS Functional Descriptions**

| 16 |                   | Previous Page or<br>Setting Change                                                                                                 |
|----|-------------------|----------------------------------------------------------------------------------------------------|
| 17 | $(\mathbf{+})$    | Next Page                                                                                                    |
| 18 | h                 | Special Function<br>Log in /out                                                                                                    |
| 19 | L)                | Enter or<br>Reconfirmed                                                                                                    |
| 20 | الكم              | Utility Input Normal<br>LED                                                                                                    |
| 21 | <del>ر</del> میا2 | Utility Input Normal<br>LED                                                                                                    |
| 22 | N*1               | UPS under<br>Redundancy Mode                                                                                                    |
| 23 | ECO               | UPS under ECO<br>Mode                                                                                                    |
| 24 |                   | UPS Fault or<br>Abnormal Warning<br>LED                                                                                            |
| 25 | EPO               | Emergency Power<br>Off                                                                                                    |
| 26 | Er05              | Battery Weak or<br>Dead                                                                                                    |
| 27 | Er06              | Output Short<br>Circuit                                                                                                    |
| 28 | Er10              | Inverter Over-<br>current                                                                                                    |
| 29 | Er11              | UPS Overheat                                                                                                    |
| 30 | Er12              | UPS Output<br>Overloading                                                                                                    |
| 31 | Er15              | Wrong Procedure<br>to Enter<br>Maintenance Mode                                                                                    |
| 32 | Er16              | Output Parameters<br>Set Error in<br>Parallel System                                                                               |
| 33 | Er17              | ID Numbers are in<br>conflict in Parallel<br>System or ID<br>number Error in<br>single unit                                        |
| 34 | Er21              | Parallel<br>communication<br>error<br>(communication<br>wire disconnected<br>or failure to find<br>ID1 UPS ) in<br>parallel system |

| 35 | Er24 | CVCF mode with<br>Bypass input                                                             |
|----|------|--------------------------------------------------------------------------------------------|
| 36 | Er27 | The UPS must be<br>operated in normal<br>mode in parallel<br>svstem                        |
| 37 | Er28 | Bypass Overload<br>Time out and cut<br>off output                                          |
| 38 | Er31 | The settings of<br>both control board<br>and driver board<br>are not matched<br>each other |
| 39 | Er** | Other Error Code                                                                           |

EN

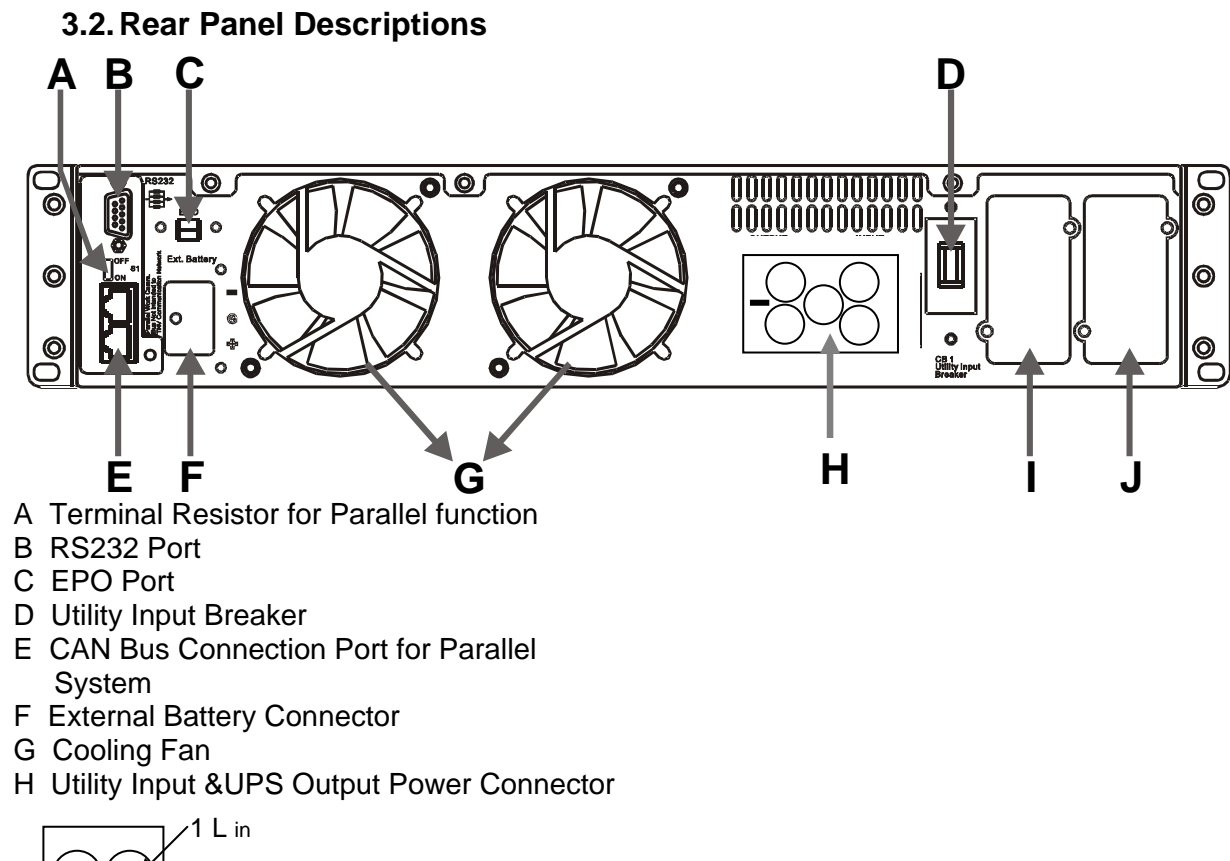

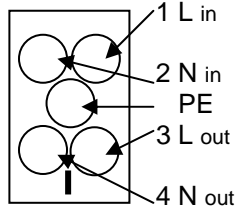

- I Customer Options Slot
- J Slot

3.2.1. UPS input and output

| Model   | Maximum<br>Current | Conductor<br>Section |
|---------|--------------------|----------------------|
| 4,5 kVA | 24 A               | 4 mm²                |
| 6 kVA   | 32 A               | 4 mm²                |

#### 3.2.2. Battery input

| Model   | Maximum<br>Current | Conductor<br>Section          |
|---------|--------------------|-------------------------------|
| 4,5 kVA | 25 A               | AWG #10,<br>6 mm <sup>2</sup> |
| 6 kVA   | 25 A               | AWG #10,<br>6 mm <sup>2</sup> |

#### 3.3. Communication Port Explanation

The Communication port on the UPS provides true RS232 type communication with the UPS software to remotely monitor the power and UPS status.

The bundled UPS software is compatible with many operating systems such as Windows 98, & 2000, ME, NT and XP. For other applications like Novell, NetWare, Unix, Linux, please contact your local distributor for a proper solution.

Highest Priority (in descending order),

- 1) EPO input port
- 2) Optional Interface card
- 3) RS232

#### 3.3.1. EPO (Emergency Power Off)

The Pin assignments of the EPO Input port are:

$$\begin{array}{c|c}
1 & 2\\
1 \rightarrow EPO+\\
2 \rightarrow Ground
\end{array}$$

To enable the EPO function, please short Pin 1 & 2.

#### 3.3.2. RS232 Port Descriptions

The RS232 interface shall be set as follows:

| Baud Rate   | 2400 bps |
|-------------|----------|
| Data Length | 8 bits   |
| Stop Bit    | 1 bit    |
| Parity      | None     |

The Pin Assignments of the true RS232 port are illustrated as follows:

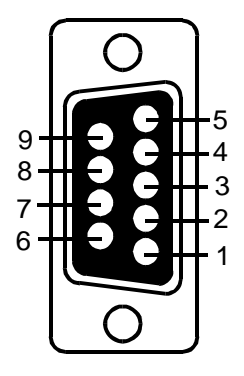

Pin 3: RS232 Rx Pin 2: RS232 Tx Pin 5: Ground EN

## EN

#### 4. Installation

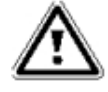

Warning! Please thoroughly read the Safety Instructions (chapter 1.4) before installing the UPS

#### 4.1. Unpacking

Inspect the delivery conditions of the UPS upon receipt and notify the freight forwarder and the dealer in case of any visible damage of the packing of the product

The packaging is recyclable; save it for reuse or dispose it properly.

- Remove the UPS from the carton box.
- Check the package contents. Standard contents shall include:
- 1 set of Users Manual
- 1 set of UPS communication software with RS232 cable
- 1 set of accessories pack

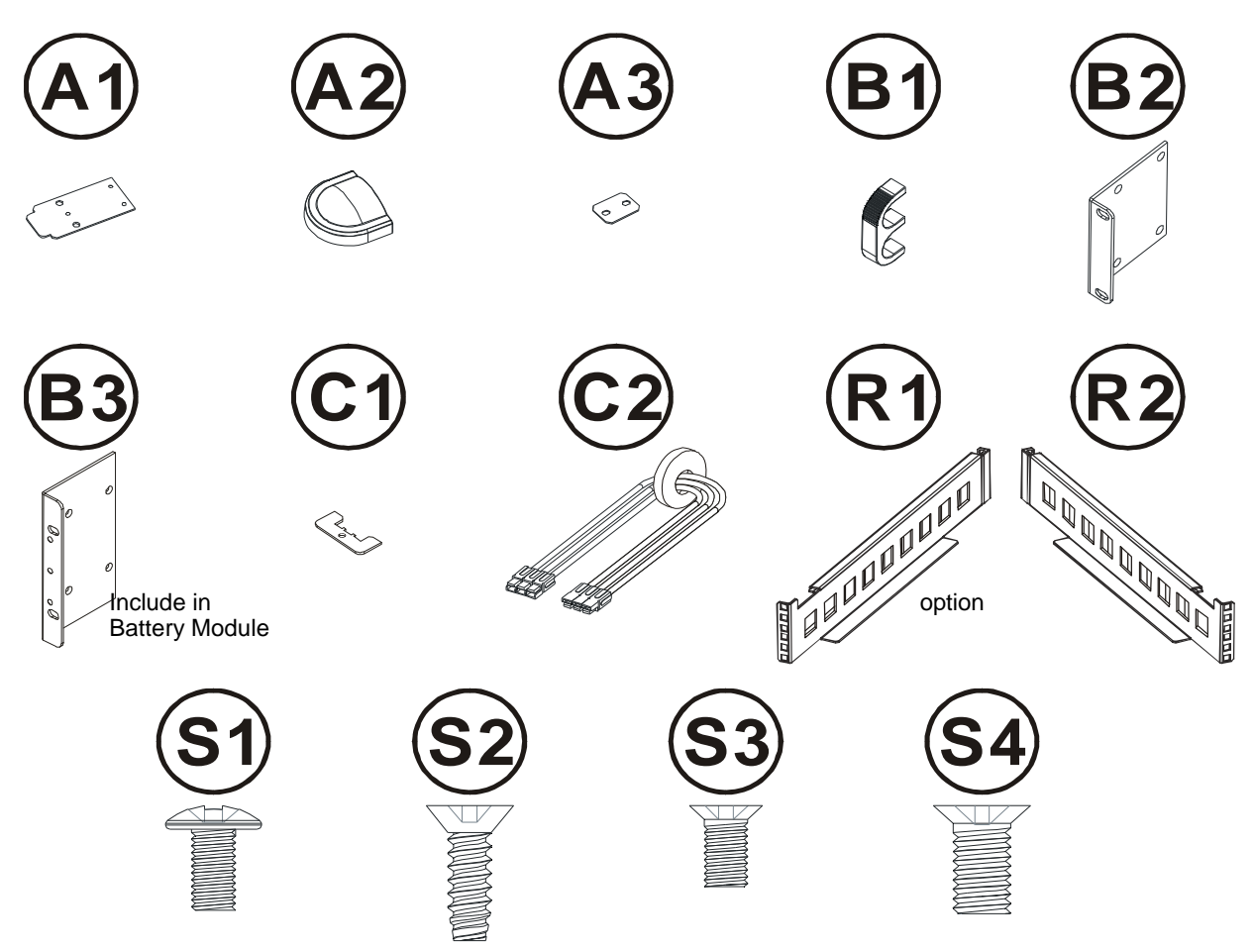

#### 4.2. Selecting Installation Position

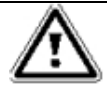

Warning! The UPS is heavy.

Select a location sturdy enough to handle the UPS weight. To ensure proper operation and long operating life, always position the UPS according to the following criteria:

Keep minimum 30cm (12 inches) distance clearance from the rear panel of the UPS to avoid any obstructions.

Do not block the air-flow to the ventilation louvers of the unit.

Please ensure the installation site is free from excessive dust and the ambient temperature and humidity should be within the specified limits.

Do not place the UPS in a dusty or corrosive environment or near any flammable objects.

This UPS is not designed for outdoor use.

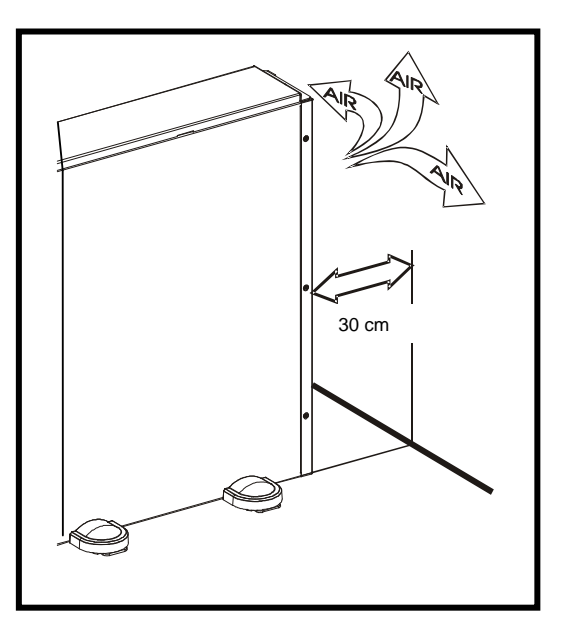

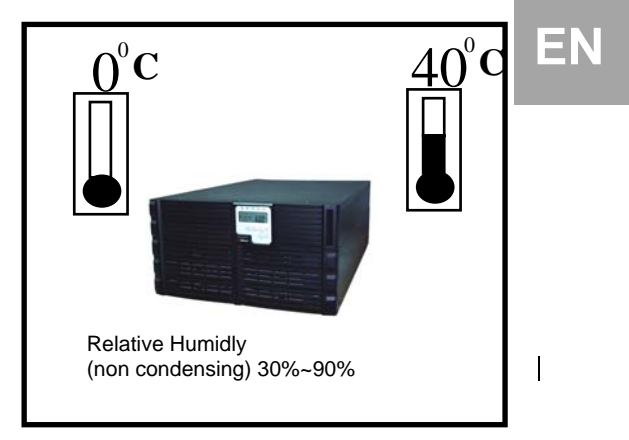

#### 4.3. Assembling of the different System Components

#### 4.3.1. Tower Assembling steps

Step1: Mounting of Foot Cover and Power Module

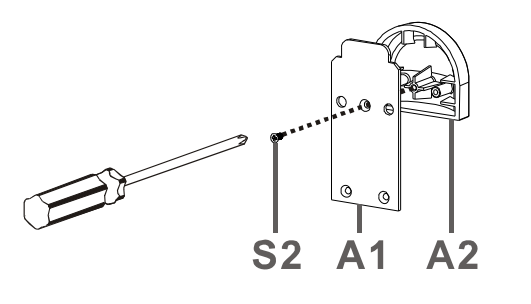

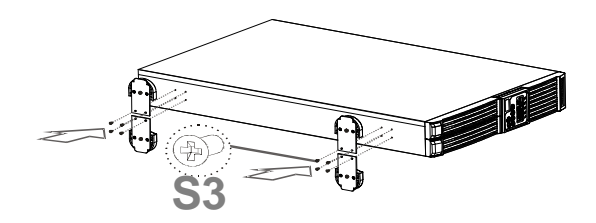

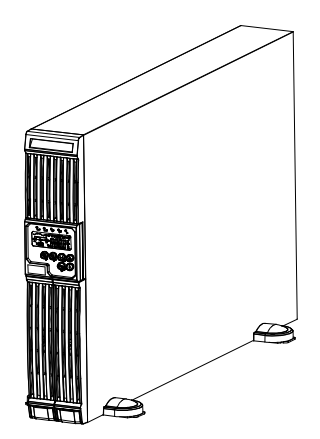

# Step2: Installation of Power Module and Battery Module

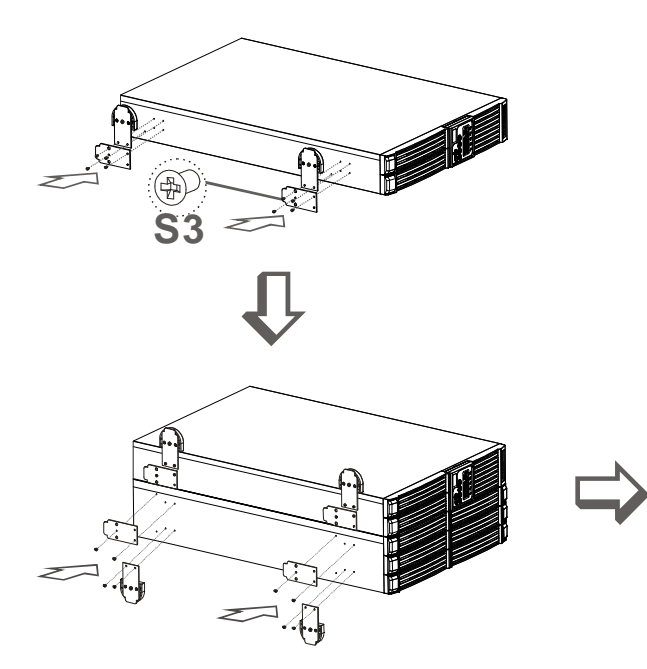

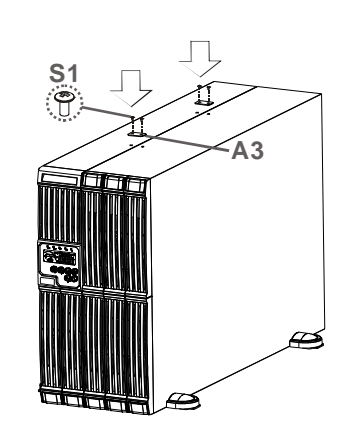

#### 4.3.2. Rack installation step

Step1: Mounting of Ear Handle

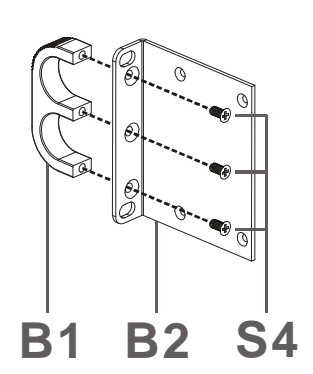

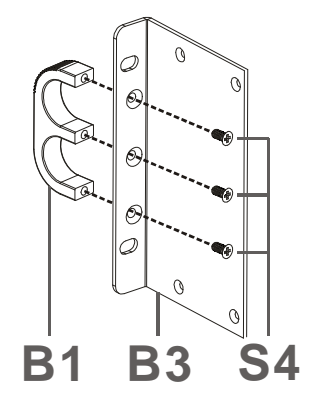

EN

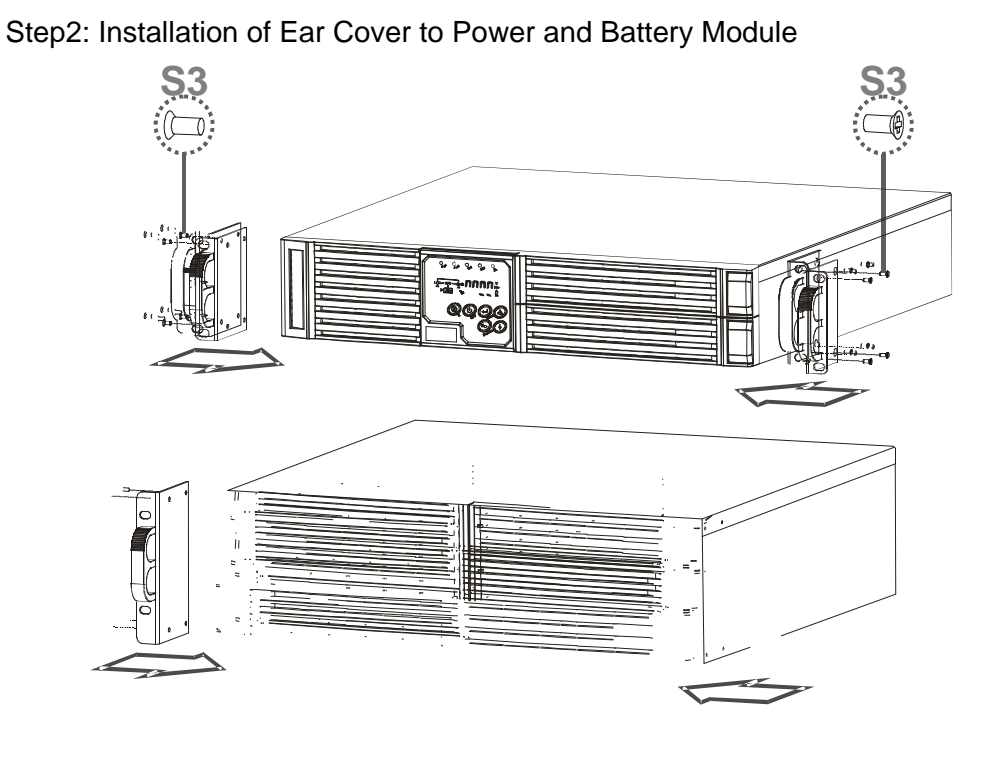

Step3: Installation of Rail to Rack

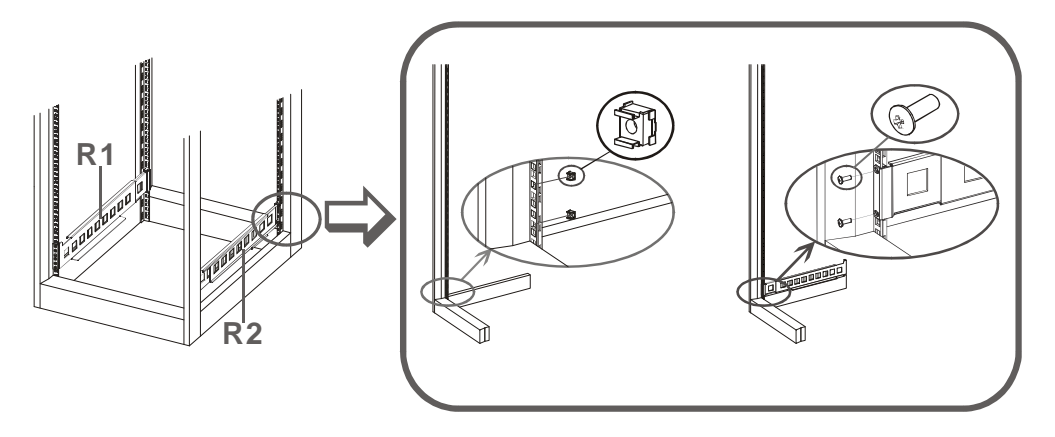

Step4: Installation Battery Module to Rail

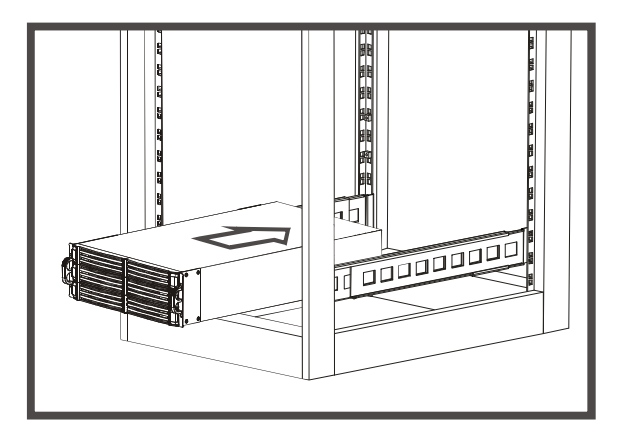

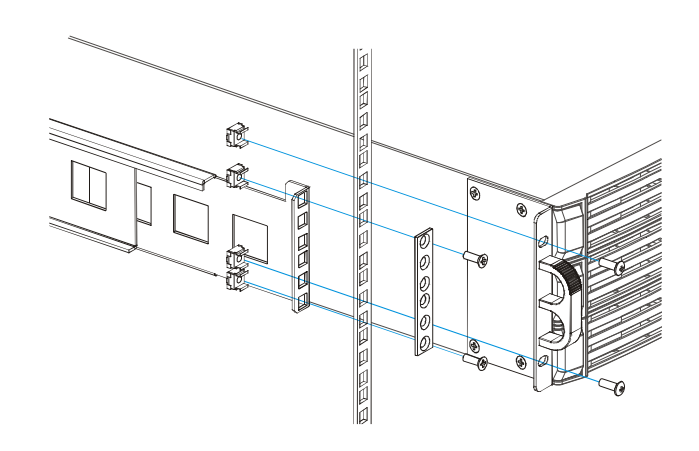

Step5: Installation Power Module

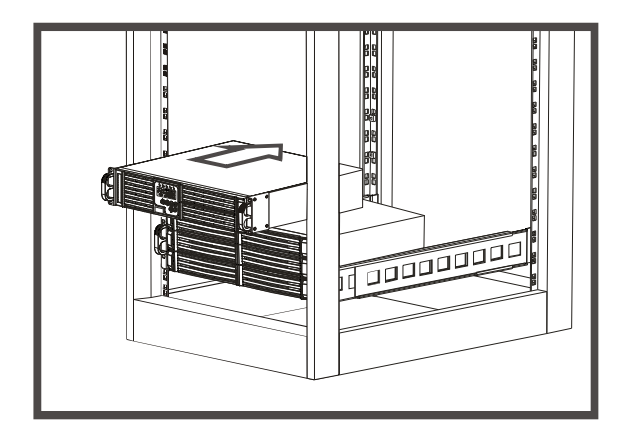

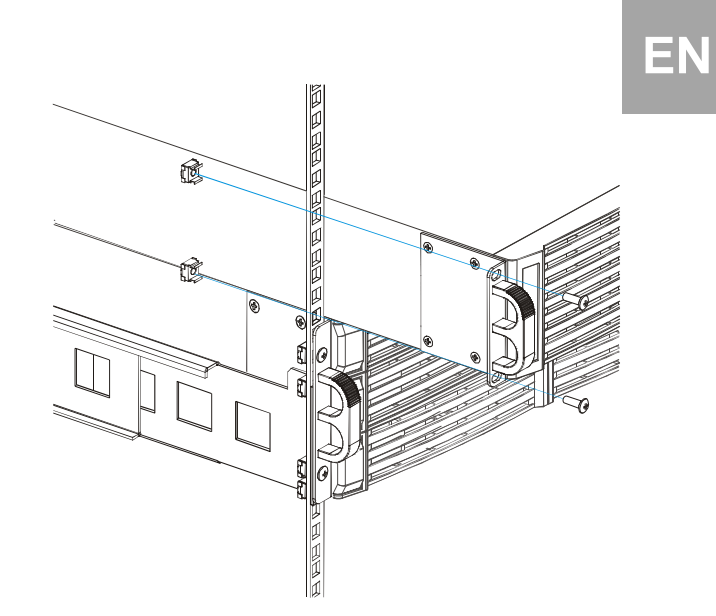

### EN

#### 4.4. Electrical Installation

Connect the UPS with the parallel hot swap chassis (DK 7857.443 or DK 7857.444), the external bypass (DK 7857.441) or with installation cable DK 7857.446. Please make sure, that the parallel hot swap chassis, the external bypass or the installation cable is installed correctly. For further information please read the manual of DK 7857.443 / DK 7857.444, DK 7857.441 or DK 7857.446.

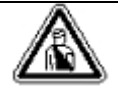

#### Danger!

Before starting the installation, please make sure the grounding is connected properly.

• Make sure Utility breaker, UPS' Utility breaker is On "Off" position.

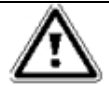

#### Warning!

Make sure the voltage of Utility matches with the input voltage window of the UPS.

#### 5.1. Start-Up In Normal Mode

 Connect the Utility to the parallel hot swap chassis or the installation cable. Switch on the Power Breaker of the distribution panel and the breakers of the UPS' Utility and Bypass Inputs, and then the UPS starts up. Green LEDs ~1 & ~1<sup>2</sup> light up to show the Utility and Bypass Inputs are normal and the LCD display with parallel function will illustrate Fig. A1, Fig. A2 to Fig. B. Otherwise the LCD display will illustrate from Fig. A2 to Fig. B.

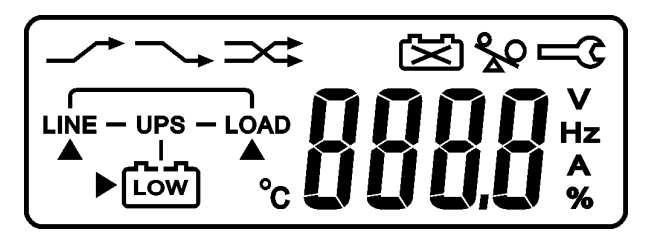

Fig. A1

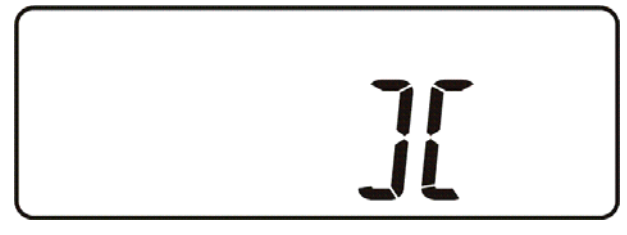

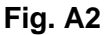

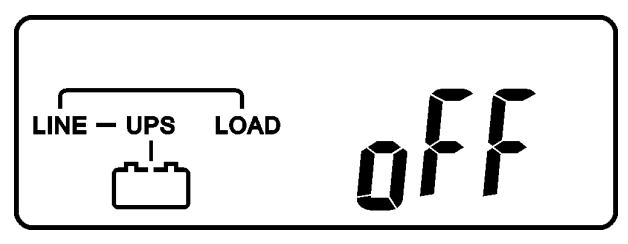

#### Fig. B

The UPS is on Bypass Mode now and it will proceed to self-test automatically. If there is no abnormal message it means the prestartup of the UPS is successful and the charger starts to charge the batteries.

Press the UPS On Switch (\*) for approx.
 3 seconds, then the Buzzer sounds twice and the LCD display changes from Fig. B to Fig. C.

### 5. Operation

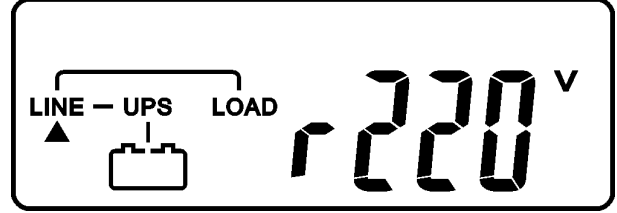

#### Fig. C

Then, the UPS is under self-test mode again, the LCD display will illustrate from Fig. C to Fig. D and remain approx. 4 seconds under battery mode, then illustrate from Fig. E1 to Fig. F if the self-test is successful.

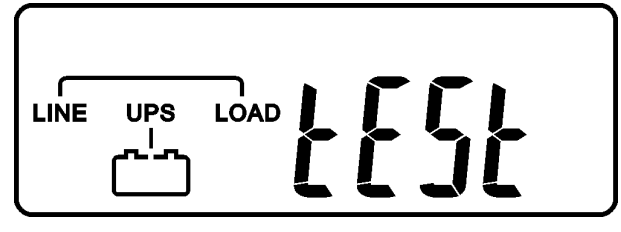

Fig. D: It shows "test"

### Operation

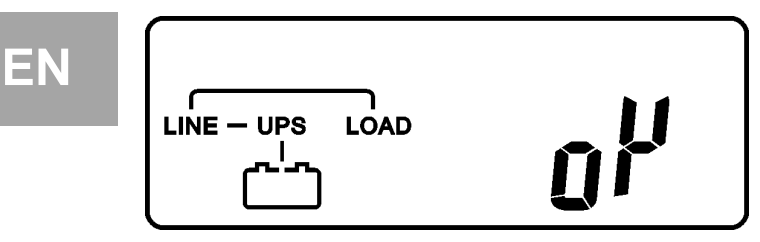

Fig. E1: It shows "OK" in self-test

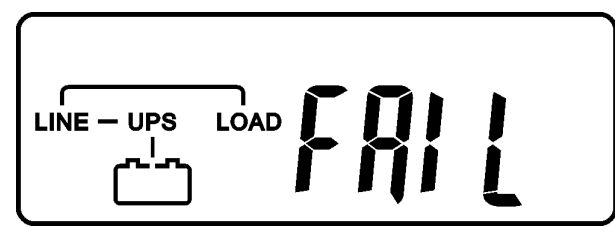

Fig. E2: It shows "Fail" in self-test

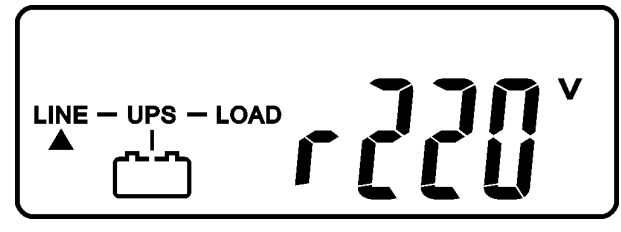

Fig. F: It shows "220Vac" in Utility Input

In case of failure in self-test, the LCD display will illustrate from Fig. D to Fig. E2, then an error code or error status will be shown on the screen.

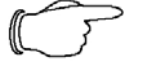

#### > Note!

Your start-up operation of the UPS is completed. Make sure the UPS is plugged onto the wall receptacle for charging at least 8 hours and the batteries of the UPS are fully charged.

# 5.2. Start-up in Battery Mode (Cold Start)

Note! Make sure the UPS you have has already been installed with at least 1 set (20pcs) of 12V/7Ah or 12V/5Ah batteries.

 Push the UPS On Switch (\*) once for approx. 5 seconds to awake the UPS, and then the buzzer sounds twice. The LCD display will illustrate from Fig. A to Fig. G, and keep awake for approx. 15 seconds.

Press the UPS On Switch (\*) of the UPS again for about 3 seconds till the LCD display illustrates from Fig. G to Fig. H, then the UPS will be in self-test Mode. The UPS may offer energy to the output in a minute, and the LCD display illustrates as Fig. I. In case of failure in pushing the UPS On Switch in 10 seconds, the UPS will automatically turn off. You then have to go through step in this chapter once again.

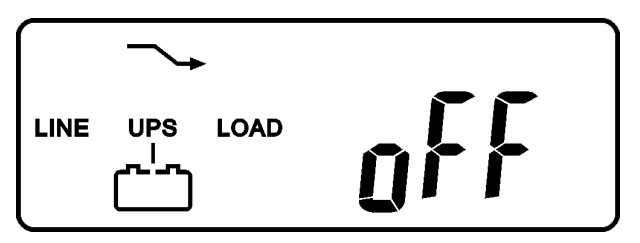

Fig. G: It shows "Off", which means the UPS pre-start is successful

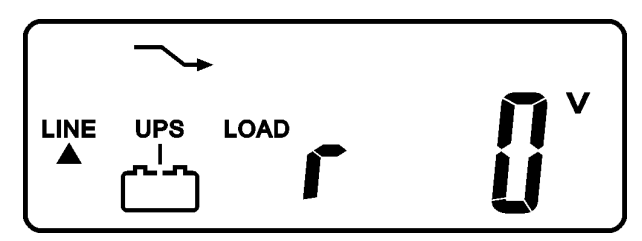

**Fig. H**: It shows Utility input is "0" and Utility Abnormal

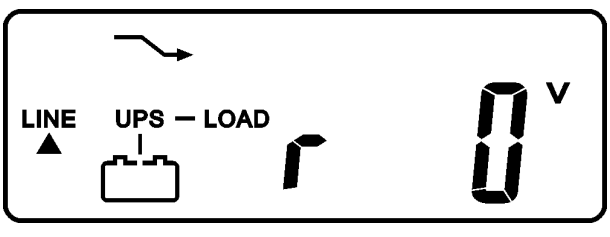

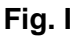

# 5.3. Check Measured Values & Figures detected by UPS

If you would like to check the measured values & figures detected by the UPS, please use scroll down + and scroll up + key pads. When you use scroll down key pad, the LCD display will illustrate as Fig. C(Voltage from Utility Input)  $\rightarrow$  Fig. I1(Voltage from Bypass Input)  $\rightarrow$  Fig. J(Frequency from Utility Input)  $\rightarrow$  Fig. J(Frequency from Utility Input)  $\rightarrow$  Fig. K(Frequency from Bypass Input)  $\rightarrow$  Fig. L(UPS Output Voltage)  $\rightarrow$  Fig. M(UPS Output Frequency)  $\rightarrow$  Fig. N(UPS Output Load %) $\rightarrow$  Fig. O(UPS Battery Voltage)  $\rightarrow$  Fig. P(UPS Inner Temperature).

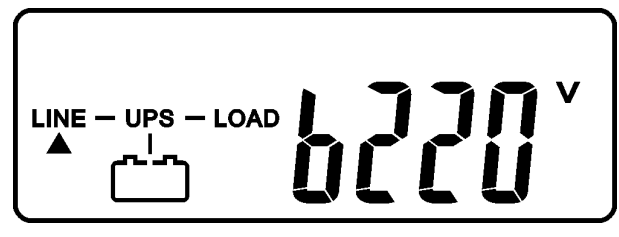

Fig. I1: It shows voltage comes from Bypass Input

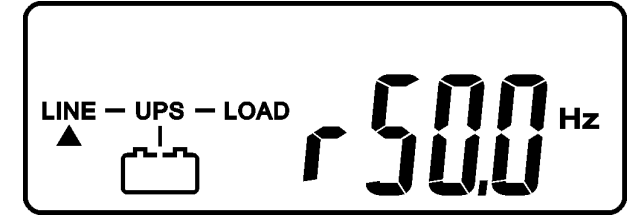

Fig. J: frequency from Utility Input

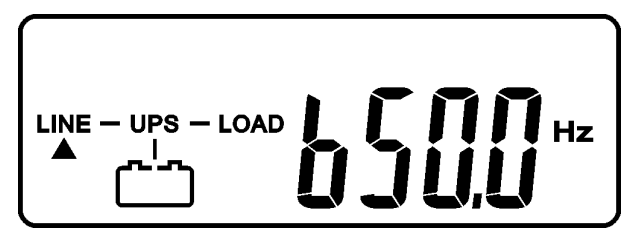

Fig. K: It shows frequency from Bypass Input

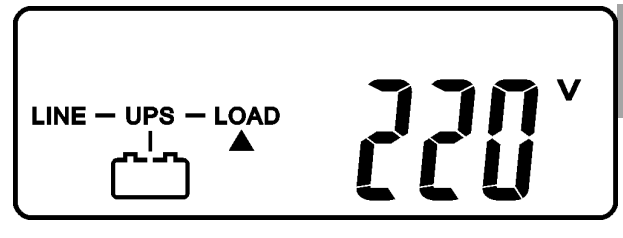

Fig. L: It shows UPS output Voltage

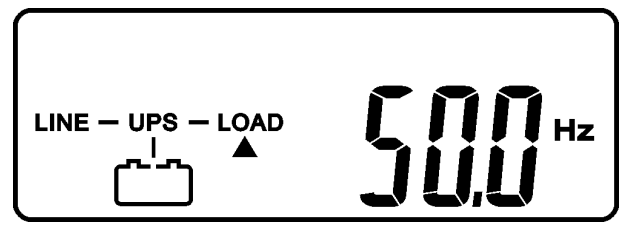

Fig. M: It shows UPS output frequency

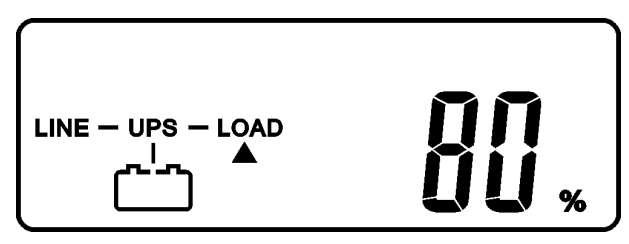

Fig. N: It shows UPS output load level(%)

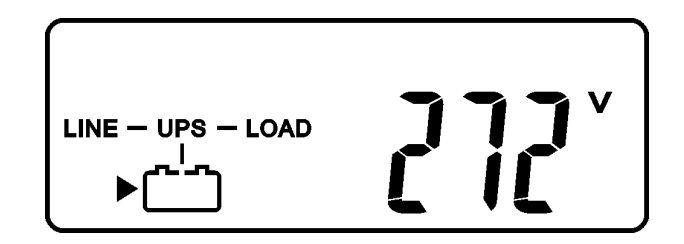

Fig. O: It shows Battery Voltage

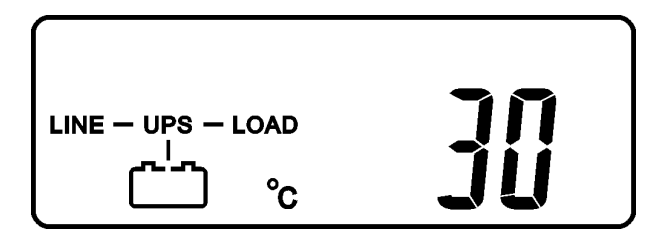

Fig. P: It shows UPS Inner Temperature

#### 5.4. UPS Default Data and Special Function Execution

After the UPS completes start up, press
 key pad to change the LCD display screen to Fig. Q1.

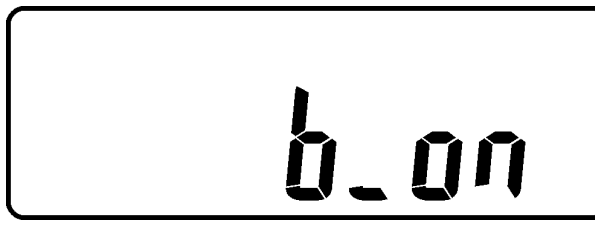

Fig. Q1: It shows buzzer "On"

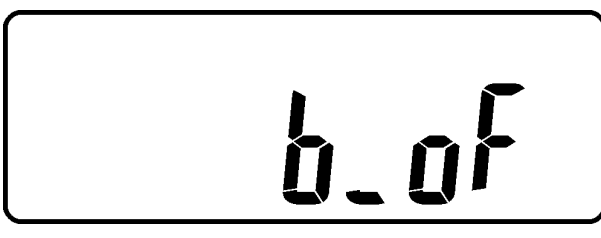

Fig. Q: It shows buzzer "Off"

Press → key pad to scroll down the screen and check the UPS settings. The LCD display will subsequently show: Fig. Q1 (buzzer) → Fig. R1 (Self-test) → Fig. S1 (Bypass Voltage Windows) → Fig. T (Output Frequency Synchronization Window) → Fig. U (Inverter Output Voltage) → Fig. V1 (UPS Operation Mode) → Fig. W (Output Voltage Micro Tune Value) → Fig. X (UPS Id) → Fig. Y (No. of UPS in Parallel).

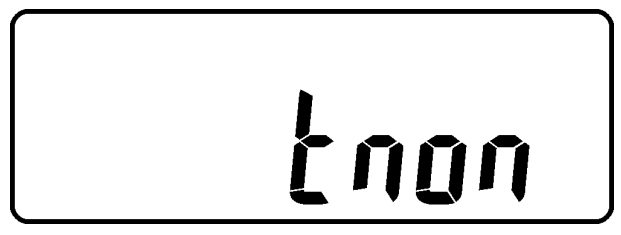

Fig. R1: It shows self-test is NOT "on"

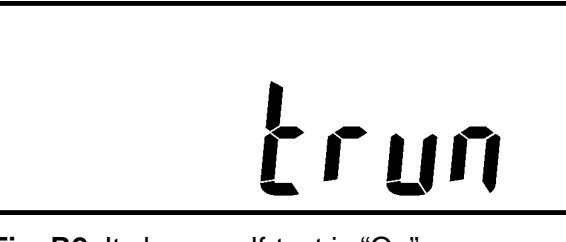

Fig. R2: It shows self-test is "On"

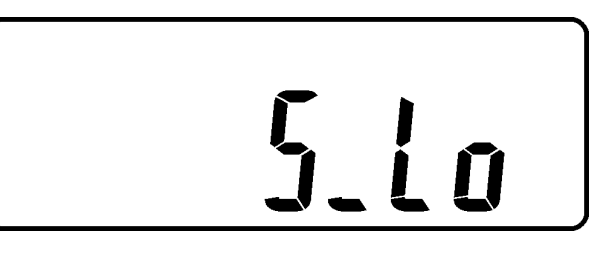

Fig. S1: It shows Bypass Voltage is adjusted to narrow tolerance

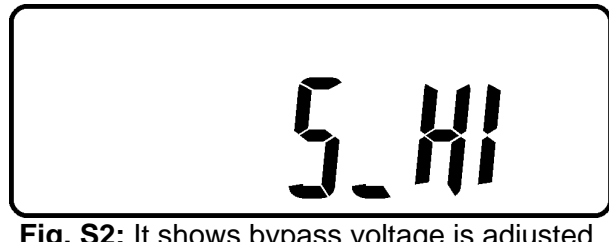

**Fig. S2:** It shows bypass voltage is adjusted to wider tolerance

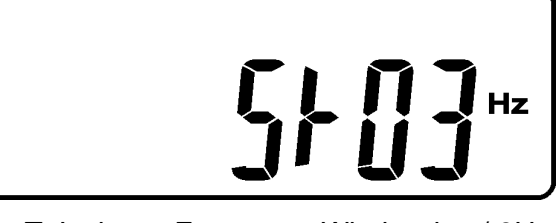

Fig. T: It shows Frequency Window is +/-3Hz

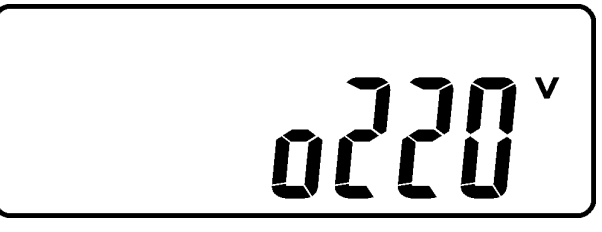

Fig. U: It shows inverter output voltage

IN

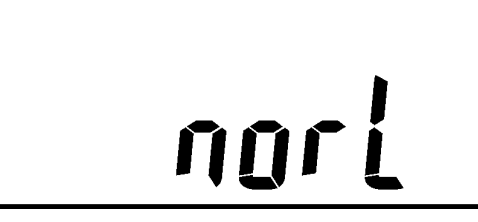

**Fig. V1**: It shows the UPS is operated in "normal mode"

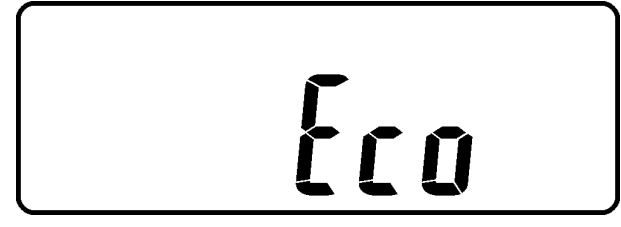

Fig. V2: It shows the UPS is operated in "Eco mode"

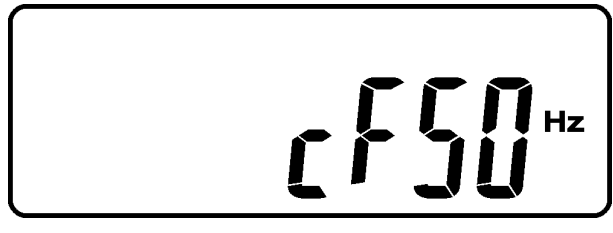

**Fig. V3**: It shows the UPS is operated in "CVCF 50Hz mode"

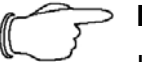

> Note!

If you want to set a frequency converter, it must be done by a qualified technician.

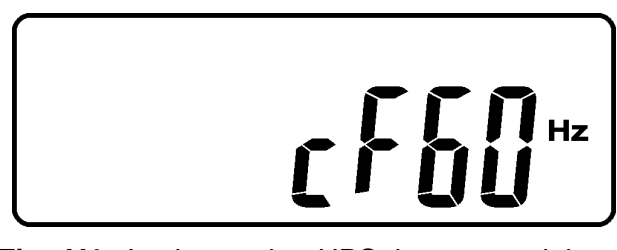

Fig. V4: It shows the UPS is operated in "CVCF 60Hz mode"

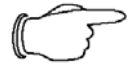

> Note!

If you want to set a frequency converter, it must be done by a qualified technician.

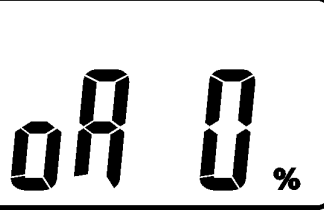

**Fig. W**: It shows Output Voltage Adjustment % from 0% to 3% or -0% to -3%

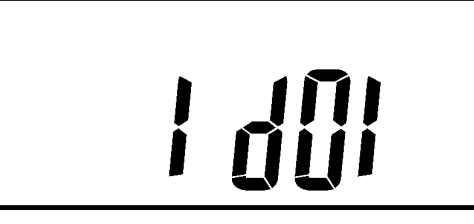

Fig. X: It shows UPS Identification Number

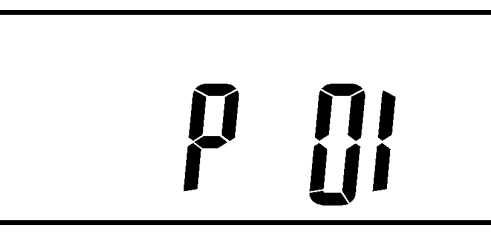

**Fig. Y**: It shows the UPS is the 1<sup>st</sup> of the parallel systems

 Press scroll up key pad to execute special functions. The functions includes buzzer ON (as Fig. Q1), or buzzer OFF (as Fig. Q2, Alarm silence for UPS Warning) and self-test OFF (As Fig. R1) or self-test ON. (as Fig. R2. UPS will execute battery test for 10 seconds. If the self-test is successful, it will show as Fig. E1; otherwise, it will show as Fig. E2 & error message at the same time.)

## 5.5. UPS Default Settings and their alternatives

Make sure the UPS is not "On" yet. Press
On Switch (\*) and scroll down (+) key
pads simultaneously for approx. 3
seconds, the buzzer will sound twice, the
LCD display screen shows as Fig. Q1,
then the UPS is under setting mode.

To scroll down the LCD screen, you may refer to Chapter 5.4.

Except for Buzzer (as Fig. Q1 & Q2) and Self-test (as Fig. R1 & R2), all the remaning default settings may be changed by pressing scroll up ( key pad.

Fig. S1 and S2 show the bypass input acceptable window, it can be 184 VAC ~ 260 VAC or 195 VAC ~ 260 VAC.

Fig. T shows the bypass frequency window of the Inverter Output, the acceptable setting values are  $\pm 3$  Hz and  $\pm 1$  Hz.

Fig. U shows the acceptable Inverter Output Voltage, of which voltage is 200Vac, 208Vac, 220Vac, 230Vac, or 240Vac.

Fig. V1, V2, V3 and V4 show the operation modes of the UPS, of which the alternatives are Online, Eco(Economic) mode, fixed 50 Hz Output or fixed 60 Hz Output.

Fig. W shows the adjustments of the Inverter Output, which may be calibrated as 0%, +1%, -1%, +2%, -2%, +3%, or -3%.

Fig. X shows a specified address & position of the UPS when the UPS is in Parallel mode. The settable numbers are from 1st to 4th.

Fig. Y shows the total number of UPS in parallel. The settable numbers are from 1 to 4.

When all the setting changes are done, you have to press enter key Pad to save all the changes when the LCD screen shows as Fig. Z, then, the LCD screen will show as Fig. AA to complete the setting changes. If you don't want to change those settings, you may press "OFF" <sup>(b)</sup> key pads for 5 seconds, then the LCD screen turns to Fig. AA directly, which means your setting changes are invalid.

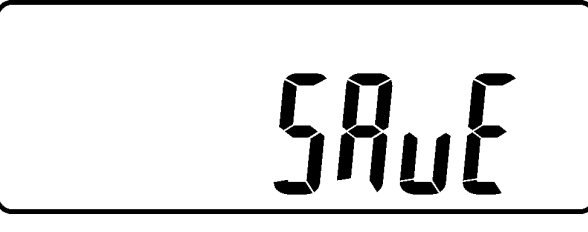

Fig. Z: Please press Enter key to save data.

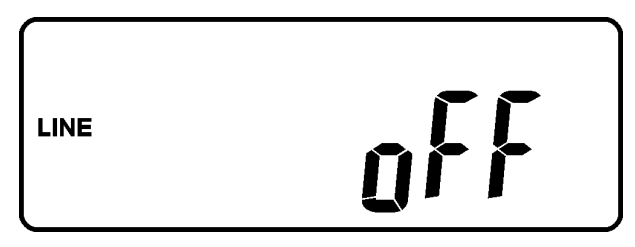

Fig. AA: It shows the UPS is locked

• Turn Off the breaker of Utility Input.

Your Setting changes are complete.

#### 5.6. UPS Is Off Due to Unknown Reason and It's Trouble Shooting

If there is a serious abnormal condition the UPS will lock it itself in "OFF" position as shown in Fig. AA and an abnormal message will show on the LCD screen

After 3 seconds, all messages will be locked except Bypass messages(LED ightarrow 2 &

LCD  $\longrightarrow$  ). In cases where the Utility is abnormal after the UPS is locked, the LED  $\sim 12$  will be extinguished and the LCD will be shown on the LCD screen.

To release the UPS lock, please complete the following:

- Check those error messages recorded.
- Check Chapter 3.1.1 to trouble shoot the problem of the UPS.

warranty will be void immediately.

ΕN

Otherwise, consult your local distributor for service.

- Press Off <sup>(b)</sup> key pad for 5 seconds and buzzer will sound twice.
- Turn Off the Breaker of Utility Input.
- The UPS lock problem is solved now, but you should consult with your Local distributor to make sure the error message shown is solved.

#### 5.7. Shut Off

- Press Off <sup>(b)</sup> key pad for about 5 seconds, the Inverter output will be turned off, then the output load is supplied by Bypass loop and the LCD screen shows as Fig. B.
- Turn Off the breaker of Utility Input. The UPS is turned off completely.

#### 5.8. Maintenance Bypass Mode

Note!

A Non-authorised technician is not allowed to operate the following procedures. If there is any damage under unauthorised condition, your  Press the Off (b) key pad for approx. 5 seconds, the LCD screen shows as Fig. B and the UPS output is in bypass mode.

Release the cover of the CAM Switch(Maintenance Bypass Switch) first, then turn on the CAM Switch to "Bypass" mode, and at the right-hand upper Corner of the LCD screen will show  $\Box \subset C$  sign.

• Turn off the UPS Utility breaker as well as the Bypass Input Breaker, you can now carry out UPS maintenance.

To repeat 1.1, you may put the UPS back to normal working mode, then turn back the CAM switch to "INV" mode, fasten back the cover and repeat 1.1 The UPS will switch back to inverter mode.

It is required to go through 5.8 first, then go through 5.8 If you skip 5.8, the UPS will alert for 10 seconds to warn that the procedure is abnormal, which may damage the UPS due to uncertain utility status. The UPS will switch back to Inverter mode immediately if you turn the CAM switch back to "INV".

### 6. Troubleshooting Guide

#### 6.1. Troubleshooting

When the UPS malfunctions during operation, you may check the following:

- a. Is the input and output wiring correct?
- b. Is the input voltage of the Utility within the input window of the UPS?

In case of problems or if symptoms still exist, please carry out the following steps. If the problem persists, please contact your local distributor for help.

| Situation               | Check Items           | Solution                                                                                      |
|-------------------------|-----------------------|-----------------------------------------------------------------------------------------------|
| UPS Red Fault LED       | Check the error code  | 1.Check to see if the battery connection is                                                   |
| lights up: 😒 船 🞰        | shown on the LCD      | properly done, then re-charge the batteries                                                   |
|                         | screen                | for 8 hours to see whether the UPS may                                                        |
|                         |                       | backup normally; otherwise, consult your                                                      |
|                         | 1.Er05, &             | local distributor right away.                                                                 |
|                         | 2.Er06, Er10, Er12,   |                                                                                               |
|                         |                       | 2. Remove some uncritical load at the UPS                                                     |
|                         | 3.EPU                 | output end. If any damage of the coating of                                                   |
|                         | 4.EIII<br>5 Er15      | AC power cord, please replace a new one.                                                      |
|                         | 5.E115<br>6 Er16 Er27 | 3 Remove the short circuit occurred at the                                                    |
|                         | 7 Fr21                | FPO terminal                                                                                  |
|                         | 8 Fr24                |                                                                                               |
|                         | 9.other error code    | <ol> <li>Remove the objects blocked on the<br/>ventilation holes.</li> </ol>                  |
|                         |                       | E. Make ouro the LIDS is operated permally. If                                                |
|                         |                       | 5. Make sure the OPS is operated normally. If<br>it is on CVCE mode, you have to turn off and |
|                         |                       | turn on the UPS again.                                                                        |
|                         |                       | 6. All of the parameters except ID Number in                                                  |
|                         |                       | chapter 5.5 to set them again                                                                 |
|                         |                       | 7. Reconnect the RJ-45 wire or set a UPS with ID=1.                                           |
|                         |                       | 8 When the LIPS is on CVCF mode it is                                                         |
|                         |                       | prohibited to have bypass input. You have to                                                  |
|                         |                       | turn off the UPS and bypass input and re-start                                                |
|                         |                       | the UPS.                                                                                      |
|                         |                       |                                                                                               |
|                         |                       | 9. Consult your local distributor for help.                                                   |
| UPS fails to offer      |                       | If the backup time is still too short after 8                                                 |
| battery backup or its   |                       | hours of charge, please contact your local                                                    |
| back up time is shorter |                       | distributor for battery replacement.                                                          |
| than its calculation.   |                       |                                                                                               |
| UPS locks itself and it |                       | Please refer to chapter 5.6 to trouble shoot                                                  |
| can not be turned off.  |                       | the problem: otherwise, consult your local                                                    |
|                         |                       | distributor for help.                                                                         |

#### 7. Bundled Software Installation Guide

#### 7.1. Hardware Installation

- 1. Connect the male connector of RS232 cable to the UPS communication port.
- 2. Connect the female connector of the RS232 cable to a dedicated RS232 port of the Computer.
- 3. For optional interface cards, please refer to Chapter 8 for more details.

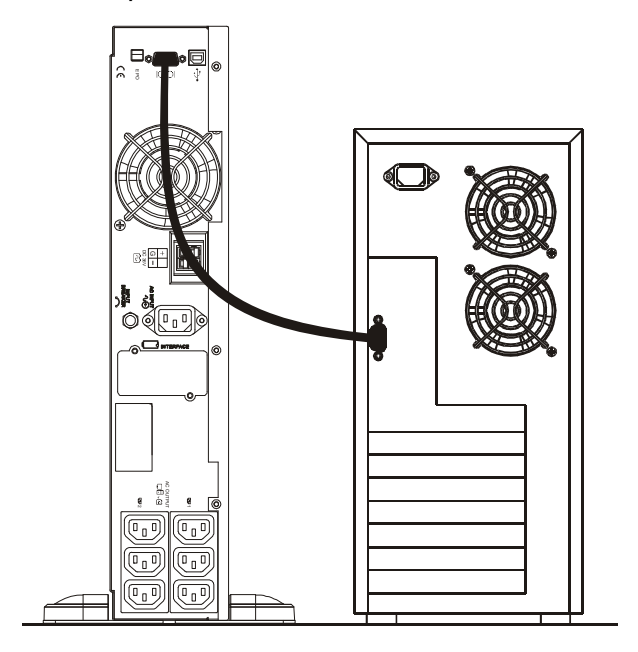

#### 7.2. Software Installation

Please install the Software which is on the enclosed CD or visit our website www.rimatrix5.com and for download from **UPS** software http://www.rimatrix5.com/service support/do

wnloads.asp

#### 8. Optional Communication Card

The Simple Network Management Protocol (SNMP) is а worldwide-standardized communication-protocol. It is used to monitor any device in the network via simple control language. The UPS-Management Software also provides its data in this SNMP format with its internal software agent. The operating system you are using must support the SNMP protocol. We offer our software with SNMP functionality for Novell, OS/2, all Windows running on INTEL and ALPHA, DEC VMS, Apple.

Two types of SNMP interfaces with identical functionality are available: an external SNMP-Adapter (Box) and an internal SNMP-Card. Both can manage a parallel system (N modules) and return either global values which are consistent for the whole parallel system - or specific values from the single modules.

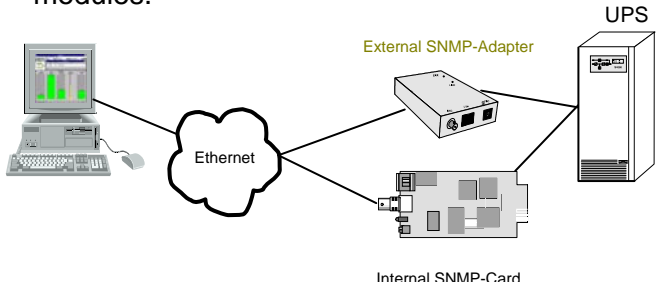

#### 8.1. SNMP Adapter

The adapter may be configured via Telnet, HTTP (Web-Browser) or serial connection (Terminal). For normal operation at least one network connection (Ethernet) is required.

The SNMP adapter can be used, utilising the RCCMD send function, for an automatic network wide shut down or just for informing connected users. The shut down procedure can be initiated on a low residual battery (downtime) or autonomv time by а countdown timer which is started at the beginning of the alarm. A shut down is therefore possible without extra input from the operator, and is fully software controlled.

#### 8.2. Internal SNMP Adapter

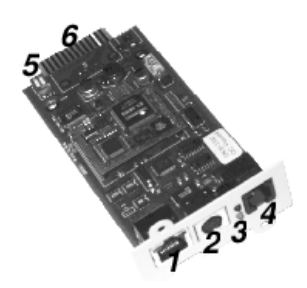

The Internal SNMP-Card can be inserted into the appropriate slot of the PMC12. This adapter communicates via the serial port of the UPS and makes a direct multiple server shut down possible without additional SNMP management software.

For detailed information please see Software Manual provided with the PMC-Software CD ROM. RCCMD - Remote Console Command module for a multi-server shutdown. This stand-alone software module is designed to receive and execute a command issued by a remote device. Thanks to RCCMD it is possible to execute a shutdown in an heterogeneous multiplatform network. The new release RCCMD 2 is an application available for all Operating Systems, analogous to PMC-Software. Our SNMP Interfaces are compatible to RCCMD.

### 9. Hot Swappable Battery Replacement

1. Unscrew the flange of the battery bank front panel as indicated in Step 1.

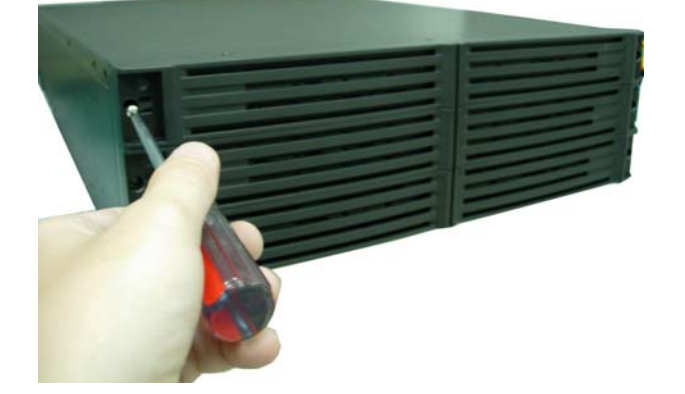

2. Remove the front panel as indicated in Step 2.

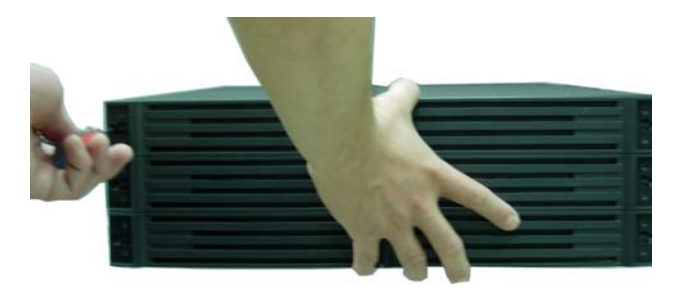

3. Remove the screw of the battery pack as shown in Step 3.

4. Unplug the hot swappable battery connectors as shown in Step 4.

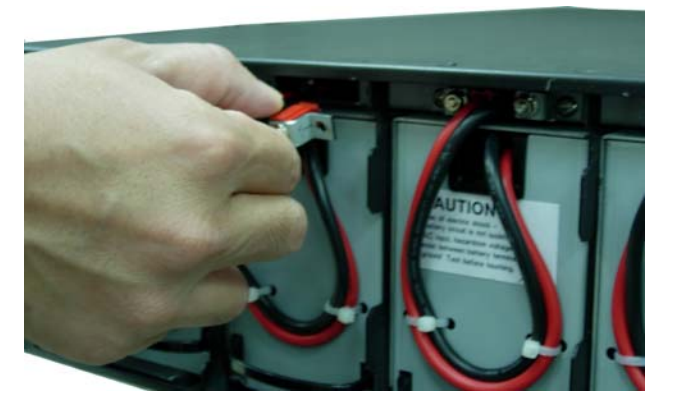

5. Remove the battery packs from the battery bank as shown in Step 5.

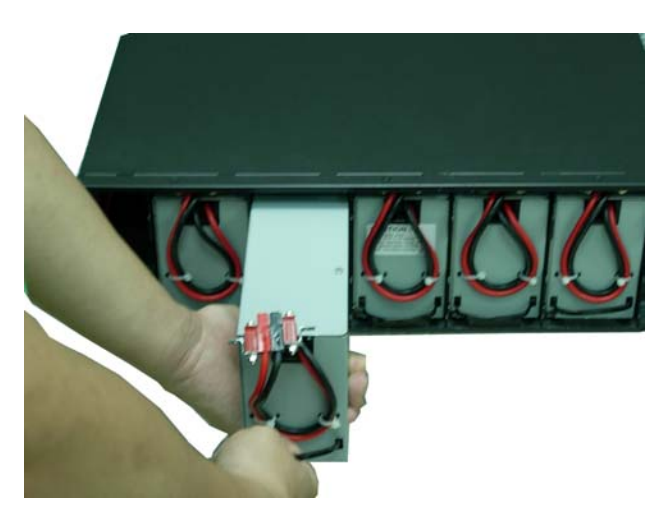

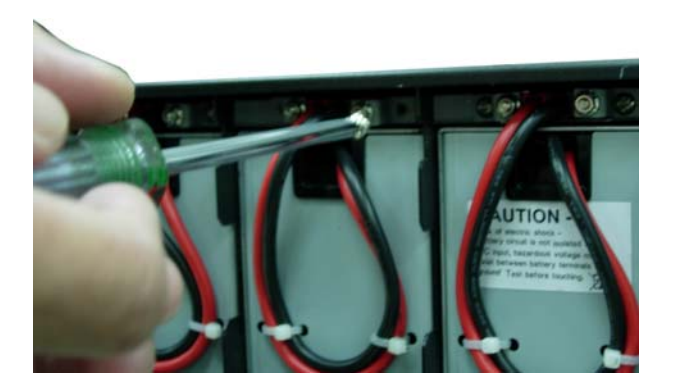

#### 10. Customer Service

If you have any technical questions or questions concerning our product spectrum, contact the following service address:

Tel.: +49 (0)2772/505-1855 http://www.rimatrix5.com E-mail: <u>info@rittal.de</u> EN

### 11. Technical Data

| Model                        | 4,5                                              | kVA              | 6 k             | VA       |
|------------------------------|--------------------------------------------------|------------------|-----------------|----------|
| INPUT                        |                                                  |                  |                 |          |
| Voltage Window               | 160~280 VAC*                                     |                  |                 |          |
| Frequency                    |                                                  | 45 ~             | 65 Hz           |          |
| Phase/Wire                   | \$                                               | Single, Line + N | Neutral + Grour | nd       |
| Power Factor                 | ι                                                | Jp to 0.99 at 1  | 00% Linear Loa  | ad       |
| Current THD                  |                                                  | <6% at 100%      | % Linear Load   |          |
|                              | OUTPL                                            | Л                |                 |          |
| Voltage Window               |                                                  | 220/230/240      | AC Selectable   | 9        |
| Voltage Adjustment           |                                                  | 0%; ±1%;         | ±2%; ±3%        |          |
| Voltage Regulation           |                                                  | ±                | 2%              |          |
| Capacity                     | 4500 VA                                          | / 3600 W         | 6000 VA         | / 4800 W |
| Rated Power Factor           | 0.8 Lagging                                      |                  |                 |          |
| Wave Form                    | Sine Wave, THD<3%(no load to full Linear load)   |                  |                 |          |
| Frequency Stability          | ±0.2%(Free Running)                              |                  |                 |          |
| Frequency Regulation         | ±1%; ±3%                                         |                  |                 |          |
| Transfer Time                | 0ms                                              |                  |                 |          |
| Efficiency(AC to AC, Normal) | Up to 90%                                        |                  |                 |          |
| Efficiency(AC to AC, ECO)    | Up to 97%                                        |                  |                 |          |
| Autonomy at load             | 50%                                              | 100%             | 50%             | 100%     |
| 1 Battery                    | 20 Min.                                          | 9 Min.           | 18 Min.         | 8 Min.   |
| 2 Batteries                  | 48 Min.                                          | 23 Min.          | 45 Min.         | 20 Min.  |
| 3 Batteries                  | 95 Min.                                          | 39 Min.          | 74 Min.         | 33 Min.  |
| DC Start                     | Yes                                              |                  |                 |          |
| BATTERY                      |                                                  |                  |                 |          |
| Туре                         | Sealed Lead Acid Maintenance Free<br>12 V / 7 Ah |                  |                 |          |
| Quantity                     | 20 pcs                                           |                  |                 |          |
| Voltage                      | 240 VDC                                          |                  |                 |          |
| Recharge Time                | 4 hours to 90%                                   |                  |                 |          |

| DISPLAY                                            |                                                                                                    |  |  |  |
|----------------------------------------------------|----------------------------------------------------------------------------------------------------|--|--|--|
| Status On LED + LCD                                | Line Mode, Backup Mode, ECO Mode, Bypass Supply,<br>Battery Low, Battery Bad/Disconnect, Overload,<br>Transferring with interruption & UPS Fault. |  |  |  |
| Readings on LCD                                    | Input Voltage, Input Frequency, Output Voltage, Output<br>Frequency, Load Percentage, Battery Voltage & Inner<br>Temperature.                     |  |  |  |
| Self-Diagnostics                                   | Upon Power-on, Front Panel Setting & Software<br>Control, 24-hour routine checking                                                                |  |  |  |
|                                                    | ALARMS                                                                                                    |  |  |  |
| Audible and Visual                                 | Line Failure, Battery Low, Transfer to Bypass, System<br>Fault Conditions                                                                         |  |  |  |
| PHYSICAL                                           |                                                                                                    |  |  |  |
| Dimensions (WxDxH) mm                              | 440x88x660 (UPS Module)                                                                                                    |  |  |  |
| Input/Output Connection                            | Hardwire                                                                                                    |  |  |  |
| External Battery Connection                        | Plug & Play                                                                                                    |  |  |  |
| Net Weight (Kgs)                                   | 24 (UPS Module)                                                                                                    |  |  |  |
| BATTERY BANK DIMENSIONS Convertible (Rack / Tower) |                                                                                                    |  |  |  |
| 7857.442 (20pcs 12V/7Ah)                           | 440x133x660(3U)                                                                                                    |  |  |  |
| BATTERY BANK NET WEIGHT                            |                                                                                                    |  |  |  |
| 7857.442 w/o bat. / with bat.                      | 18 kg/ 68 kgs                                                                                                    |  |  |  |
|                                                    | ENVIRONMENT                                                                                                    |  |  |  |
| Operating Temperature                              | 0° C to 40° C                                                                                                    |  |  |  |
| Temperature Warning                                | The battery design life is based on a temperature of 25°<br>C. Ambient temperature above this range will reduce<br>battery life.                  |  |  |  |
| Altitude                                           | 0~2000 m up to 40° C,<br>3000 m up to 35° C                                                                                                    |  |  |  |
| Humidity                                           | 90% RH Maximum, Non-Condensing                                                                                                    |  |  |  |
| Noise                                              | <50 dB (at 1 meter)                                                                                                    |  |  |  |
| CC                                                 | OMPUTER INTERFACE                                                                                                    |  |  |  |
| Interface Type                                     | Standard RS232 Interface, EPO                                                                                                    |  |  |  |
| Communication Slots                                | SNMP / WEB Card                                                                                                    |  |  |  |

| SAFETY CONFORMANCE |                                                     |
|--------------------|-----------------------------------------------------|
| Quality Assurance  | ISO9001 Certified Company                           |
| Safety Standard    | EN62040-1, UL1778                                   |
| EMC Standard       | EN62040-2, EN61000-3-2, EN61000-3-3,<br>FCC Class A |
| Marks              | CE, WEEE                                            |

\* (160~176Vac at <75% load)

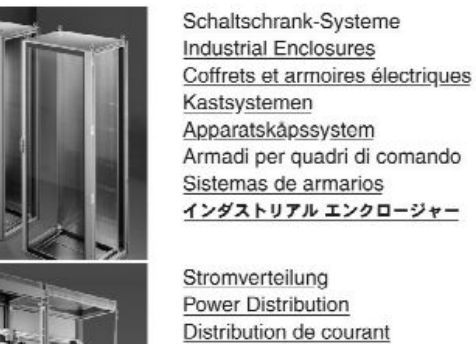

Stromverteilung Power Distribution Distribution de courant Stroomverdeling Strömfördelning Distribuzione di corrente Distribución de corriente

#### 分電・配電システム

Elektronik-Aufbau-Systeme Electronic Packaging Electronique Electronic Packaging Systems Electronic Packaging Contenitori per elettronica Sistemas para la electrónica エレクトロニクス パッケージシステム

System-Klimatisierung System Climate Control Climatisation Systeemklimatisering Soluzioni di climatizzazione Climatización de sistemas 温度管理システム

IT-Solutions IT Solutions Solutions IT IT-Solutions IT-lösningar Soluzioni per IT Soluciones TI ITソリューション

Communication Systems Communication Systems Armoires outdoor Outdoor-behuizingen Communication Systems Soluzioni outdoor Sistemas de comunicación コミュニケーションシステム

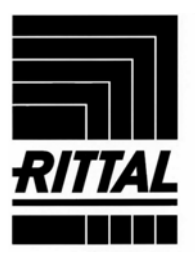